1. 名古屋大学附属図書館 web サイト(https://opac.nul.nagoya-u.ac.jp/)から、「利用者サービス」の下にある「名大の機構アカウントをお持ちでない方へ ログインはこちら」をクリックします。

| 名古屋大学藏<br>Repoya University Univ                                                                                                    | 書検索<br>ry Starde           |                                                                                                    |                                                                  | <u>◎名古尼大学</u><br>甲名古尼大学附属国素道<br>日本語   English |
|----------------------------------------------------------------------------------------------------|----------------------------|----------------------------------------------------------------------------------------------------|------------------------------------------------------------------|-----------------------------------------------|
| TOP                                                                                                    | 資料検索                       | よくある頂印                                                                                                    | 四点化・室一覧                                                          | データベース                                        |
| 利用者サービス                                                                                                    | 211 000-00                 | HICHIGHING MAR                                                                                                    |                                                                  |                                               |
| 和単式党の確認                                                                                                    |                            | #2.43550 #7                                                                                                    |                                                                  | D                                             |
| プックマーク                                                                                                    | arao                       | an 🗆 97480                                                                                                    |                                                                  | D Que                                         |
| お気に入り検索                                                                                                    | -                          | 444年13月17月16日                                                                                                    | 第四 「油辛马ンホンが」 タグ                                                  |                                               |
| 料着アラート                                                                                                    |                            | 2000 C                                                                                                    | and I managed a 1 or                                             | 1941.<br>                                     |
| 俄尼中达                                                                                                    |                            | 安内                                                                                                    | (C) 4540 (                                                       | 244                                           |
| 其色中这                                                                                                    | 1/1/181                    | HC1/3                                                                                                    | THACE E                                                          | 26                                            |
| &大の陰媒アカウントをお持ちでない<br>方へ ログインはご <u>ちら</u><br>For those who don't have a<br>THERS account or are not NJ<br>members, Log = <u>here</u> | Eler<br>tric<br>virt<br>Bo | nents of scientific inquiry<br>Martin and Daniel Osheraon : Thurdcove<br>Finess, close, 一番句章 : Thandcover-3<br>2022/04 | <ul> <li>・メンテナン<br/>4月28日(金)<br/>裕岡)</li> <li>・認証IDの3</li> </ul> | ×又情報<br>0:00-2:00(このうち、5分<br>変更               |

2.「利用者認証」画面で「中央図書館利用証」の番号とパスワードを入力し、「ログイン」をクリックします。

| 利用者認証                                                  |                               |                           |                                        |
|--------------------------------------------------------|-------------------------------|---------------------------|----------------------------------------|
| 利用者IDおよびパスタ                                            | ワードを入力してください                  |                           |                                        |
| 利用者ID<br>バスワード                                         |                               | R 6                       | 「利用者 ID」欄 : GIF~で始まる中央<br>図書館利用証の番号を入力 |
| <ol> <li>4. 名古座大学所属で</li> <li>2. パマワードをため</li> </ol>   | 職構アカウントをお持ちの                  | の方は こちら からログイン            | してください。                                |
| 2. ハスワードをおれ<br>3. Webプラウザのボ<br>いことがあります。<br>解除の方法は こちら | にかは、「 手外のかべ」<br>(ップアップブロックを縦) | をに見てたさい。<br>割している場合、ログイン後 | の画面が正しく表示されな                           |

3.「利用状況の確認」をクリックします。

| 名古屋大学藏<br>Nagoya Uriversity Libra        | 書検索<br>ary Search |             |                      | 印名古座大学附属図書的<br>日本語   English |
|------------------------------------------|-------------------|-------------|----------------------|------------------------------|
| TOP                                      | 資料檢測              | よくある質問      | 図書館・室一覧              | データベース                       |
| Off-Campus <sup>学外から所蔵検索</sup><br>(OPAC) | <b>学内</b> 他大学     | 国立国会回書館 海外  |                      | (e                           |
| 利用者リービス                                  | Links at ADDR     | * U 37530   |                      | Per al                       |
| 利用状況の確認                                  |                   | 分類線索(被出リスト) | 新着案内   貸出ランキング   タグ8 | \$ <b>\$</b>                 |
| 2898-9                                   |                   |             |                      |                              |
| お気に入り検索                                  | 🌾 新着案             | 内           | 🔡 お知ら                | らせ                           |
| 新着アラート                                   | 新着情報が存在し          | ません。        | ●中央図書館               | サービスの変更                      |

4.「利用状況の確認」画面に遷移します。

| 利用状況の確認   | マイフォルダ   | 新着アラート |      |    |                     |           |
|-----------|----------|--------|------|----|---------------------|-----------|
| 利用状況の確    | ■刃<br>向心 |        |      |    |                     |           |
| 名古屋大学附属   | 属図書館 から  | さんへのお  | ら知らせ |    |                     |           |
| 図書館からの通知  | はありません。  |        |      |    | 5.貸出状績<br>の延長へ      | 兄の確認・貸出期間 |
| 貸出        |          |        |      |    | $\neg$ $\checkmark$ |           |
| 借りている資料 7 | m        |        |      | 13 |                     |           |
| 延滞資料はありま  | せん。      |        |      | 貝  | 出一見八                |           |
| 予約        |          |        |      |    | ▲ このページのTOPへ        |           |

5. 貸出状況の確認・貸出期間の延長

「利用状況の確認」画面で「貸出一覧へ」をクリックすると貸出状況の確認ができます。 資料の詳細情報や更新回数を確認するには、「書誌事項」欄の各資料名をクリックしてください。

| 貸           | 出一覧       | 1冊~   | 7冊(全7冊)                  |               |                                                                  |
|-------------|-----------|-------|--------------------------|---------------|------------------------------------------------------------------|
|             | 利用状況の     | 確認 ▶  | 貸出一覧                     |               |                                                                  |
|             |           |       | ++                       | V = + 7 - 1.4 |                                                                  |
| <b>2</b> 田) | 伏況を確認     | できます  | 。また、返却日を                 | 「延長することも      | 5 ರಶಿಕ್ಷ ಶ. 🕍                                                    |
| 返却          | 期限日 三   1 | 00件 🗾 |                          |               |                                                                  |
| No.         | □ 状態      | 貸出館   | 返却期限日                    | 貸出日           | 書誌事項                                                             |
| 1           | -         | 中央館   | 2014/11/30               | 2014/11/12    | 林産物運搬貯蔵施設調査書 農林省山林局, 1928.3.                                     |
| 2           |           | 中央館   | 2015/01/07               | 2014/11/12    | ゲーテ年鑑 / 日本ゲーテ協會 [編] 1巻 (1932)-11巻 (1942) ; 1巻<br>(1959) 日本ゲーテ協會. |
| 3           |           | 中央館   | 2015/01/07               | 2014/11/12    | ゲーテ年鑑 / 日本ゲーテ協會 [編] 1巻 (1932)-11巻 (1942) ; 1巻<br>(1959) 日本ゲーテ協會. |
| 4           |           | 中央館   | 2015/01/07               | 2014/11/12    | ゲーテ年鑑 / 日本ゲーテ協會 [編] 1巻 (1932)-11巻 (1942) ; 1巻<br>(1959) 日本ゲーテ協會. |
| 5           |           | 中央館   | 2015/01/15               | 2014/11/12    | 高木家文書『御用日記宝暦元年』翻刻 高木家文書研究会, 2014.3.                              |
| 6           |           | 中央館   | 2015/ <mark>01/16</mark> | 2014/11/12    | ゲーテ年鑑 / 日本ゲーテ協會 [編] 1巻 (1932)-11巻 (1942); 1巻<br>(1959) 日本ゲーテ協會.  |
| 7           |           | 中央館   | 2015/0 <mark>1/16</mark> | 2014/11/12    | 桑名市內所在資料目録; 1 桑名市教育委員会, 2014.3                                   |

貸出期間の延長をする場合は、No.の右にあるチェックボックスにチェックを入れて 「貸出更新」ボタンを押します。 「以下の資料を貸出更新しました」のメッセージが表示されれば、貸出更新が行われています。

| 貸出                            | 出更                     | 新                                       |                                                 |                   |                                         |
|-------------------------------|------------------------|-----------------------------------------|-------------------------------------------------|-------------------|-----------------------------------------|
| 利                             | 用状》                    | 兄の確認                                    | ▶ 貸出一覧                                          | ▶ 貸出更新            |                                         |
|                               |                        |                                         |                                                 |                   |                                         |
| +0+0                          |                        |                                         | +                                               |                   |                                         |
|                               | a summer of the second |                                         |                                                 |                   |                                         |
| 动明                            | 限を処                    | 些長しまり                                   | 9 0                                             |                   |                                         |
| 四朝                            | 眼を知                    | 些長しまり                                   | 9 .                                             |                   |                                         |
| 「下の」                          | )資料を                   | 些長しま!<br>を貸出更新                          | 。。<br>新しました。                                    |                   |                                         |
| <sup>払助期</sup><br>(下の)<br>No. | i限を知<br>資料を<br>状態      | 些長しま!<br>注貸出更報<br>貸出館                   | 9。<br>新しました。<br>返却期限日                           | 貸出日               | 書誌事項                                    |
| 2<br>ゴ明<br>(下の)<br>No.<br>1   | i限を起<br>)資料を<br>状態     | 些長しま?<br>を貸出更報<br>貸出館<br>中央館            | <sup>9</sup> 。<br>新しました。<br>返却期限日<br>2015/01/13 | 貸出日<br>2014/11/12 | 書誌事項<br>桑名市内所在資料目録; 1 桑名市教育委員会, 2014.3  |
| ビン明<br>(下の)<br>No.            | 限を知<br>資料を<br>状態       | <sup>些</sup> 長しま<br>を貸出更新<br>貸出館<br>中央館 | 9。<br>新しました。<br>返却期限日<br>2015/01/13             | 貸出日<br>2014/11/12 | 書誌事項<br>桑名市内所在資料目録 ; 1 桑名市教育委員会, 2014.3 |

【注意】

以下の場合には、更新の手続きをすることができません。

- ・貸出期間が過ぎている場合(1冊でも延滞資料があると、全資料が更新できません)
- ・延滞による貸出禁止期間中
- ・更新したい資料に他の人の予約が入っている場合

| 貸               | 出更                  | 新                                        |      |            |            |                                                                                                  |        |
|-----------------|---------------------|------------------------------------------|------|------------|------------|--------------------------------------------------------------------------------------------------|--------|
| 利<br>返却期<br>以下の | 利用状<br>利限を致<br>の資料の | 兄の確認 ▶ 貸出一覧 ▶<br>延長します。<br>の貸出更新に失敗しました。 | 貸出更新 |            |            | このメッセージが表示。<br>更新されません                                                                           | された時は、 |
| No.             | 状態                  | 原因                                       | 貸出館  | 返却期限日      | 貸出日        | 音影手横                                                                                             |        |
| 1               |                     | 延滞資料があります                                | 中央館  | 2014/11/26 | 2014/11/12 | Nonisotopic DNA probe techniques /<br>edited by Larry J. Kricka ; : pbk<br>Academic Press, 1992. |        |

6. 予約図書の申し込み

利用したい図書が貸出中の場合、OPAC で予約できます。 <u>https://www.nul.nagoya-u.ac.jp/guide/gsheets/6-2.pdf</u>をご参照ください。 ※「利用者認証」画面で「ログイン」をしてから、予約をしてください。

7.登録メールアドレスおよび電話番号の追加・変更、パスワードの変更 「利用状況の確認」画面で、「利用者情報へ」をクリックします。

| 川用状況の確認     | マイフォルダ                               | 新着アラート   |        |                                                                   |                |
|-------------|--------------------------------------|----------|--------|-------------------------------------------------------------------|----------------|
| 利用状況の確      | 5 章 <b>2</b> 9<br>美 p <sub>i</sub> 心 |          |        |                                                                   |                |
| 名古屋大学附      | 属図書館 から                              | さんへのお知らせ |        |                                                                   |                |
| 図書館からの通知    | ロはありません。                             |          |        | <ol> <li>7.登録メールアドレ</li> <li>電話番号の追加・変更</li> <li>ードの変更</li> </ol> | マスおよび<br>「、パスワ |
| 利用者情報の      | 確認・修正                                |          |        |                                                                   |                |
| 連絡先・E-Mail) | アドレスなど                               |          | 利用     | 者情報へ                                                              |                |
|             |                                      |          |        | ▲ このページのTOPへ                                                      |                |
|             |                                      |          | 🖂 処理の中 | ュ止(ウインドウを閉じる)                                                     |                |

E-Mail および電話番号の追加・変更を行うには、「利用者情報の修正」をクリックします。

| 利用者情報<br>利用状況の確認 > 利用者情報<br>利用者情報を表示します。 2<br>個人情報 |            |           |       |     |       |    |
|----------------------------------------------------|------------|-----------|-------|-----|-------|----|
| 利用者情報<br>利用状況の確認 »利用者情報<br>利用者情報を表示します。 🖬<br>個人情報  |            |           |       |     |       |    |
| 利用状況の確認 »利用者情報<br>利用者情報を表示します。 2<br>個人情報           |            |           |       |     |       |    |
| 利用者情報を表示します。 🗃<br>個人情報                             |            |           |       |     |       |    |
| 個人情報                                               |            |           |       |     |       |    |
|                                                    |            |           |       |     |       |    |
| 名古屋大学ID                                            |            |           |       |     |       |    |
| 利用者ID                                              |            |           |       |     |       |    |
| 所属部署 学外者(他)                                        |            |           |       |     |       |    |
| 予算部署                                               |            |           |       |     |       |    |
| 利用者区分 学外者                                          |            |           |       |     |       |    |
| 氏名                                                 |            |           |       |     |       |    |
|                                                    |            |           |       |     |       |    |
|                                                    |            |           |       |     |       |    |
| (1) (1) (1) (1) (1) (1) (1) (1) (1) (1)            |            |           |       |     |       |    |
|                                                    |            |           |       |     |       |    |
| パフロードの奈恵 利                                         | 日老橋銀の修正    | 利田特辺二覧に豆名 |       |     |       |    |
|                                                    | Telowenero | がのが一見に戻る  |       |     |       |    |
|                                                    |            |           |       |     |       |    |
| パスワードの変更 登録                                        | 录メールフ      | アドレス      | および電話 | 番号0 | )追加・豕 | を更 |

登録メールアドレスおよび電話番号の追加・変更を行うには「確認」をクリックします。

| メールアトレス      |  |
|--------------|--|
| モバイル用メールアドレス |  |
| 電話番号1        |  |
|              |  |
|              |  |

パスワードの変更を行うには、「決定」をクリックします。

※パスワードの長さは、10文字以上とし、英大文字、英小文字、数字、記号の4種類を 設定してください。記号として、!"#\$%&'()\*+,-./:;<=>?@[¥]^\_`{|}^が使えます。 また、パスワードの使い回しはしないでください。

| 《スワードは、間違いがないよ | うに2回入力してください。 😰 |  |
|----------------|-----------------|--|
| 利用者ID          |                 |  |
| 現在のパスワード       |                 |  |
| 新パスワード         |                 |  |
| 新パスワード(確認)     |                 |  |